# PORTABLE EMAIL/MESSAGING WITH WINLINK

WITH YOUR HT - BELIEVE IT OR NOT

SEAPAC 2018 SCOTT GREEN – K7JSG EMAIL: K7JSG@OUTLOOK.COM

#### ABOUT ME – SCOTT GREEN - K7JSG

- Licensed in 2013
- Enjoy everything about the hobby
- Like to Contest
- Involved in Emergency Communications. LDS Stake Emergency Communication Specialist and NEMCo RACES Leadership Team
- Working on doing things more portable and working with FT8

#### GOALS FOR PORTABLE EMAIL/MESSAGING

- Portable Email and messaging for Emergency Communications
- Needed to be lightweight and easy to use
- No commercial power; Only battery and solar panels
- Inexpensive as possible so almost anyone could afford it
- Work with most Handheld Radios
- Use existing equipment when possible I had Yaesu FT-60R and Signalink

#### WHAT THIS PRESENTATION WILL NOT COVER

- Setting up and using a TNC device
- Covering other communication protocols like Pactor, etc
- In basic use of Winlink

#### OUTLINE OF PRESENTATION

- What is Winlink
- Using Packet and Peer-to-Peer for communication protocols
- Basic use of Winlink to send emails and messages
- Cost for portable email operation
- What software to download
- Sound card installation
- How to install the software and setup

#### WHAT IS WINLINK

- Worldwide system for sending e-mail via radio.
- Provides e-mail from almost anywhere in the world.
- Entirely supported and operated by amateur radio volunteers (Amateur Radio Safety Foundation, Inc.).
- Winlink Express software is the preferred client application.
- Adopted for contingency communication by many government agencies.
- Send messages Peer-to-Peer

#### WINLINK FOR PORTABLE EMCOMM

- Send Damage Assessments to EOC
- Be hub for CERT teams for sending assessments and messages
- Be hub for a neighborhood to pass and receive information
- Can use Packet or Peer-to-Peer for sending messages

#### WINLINK REGULAR PACKET – USING HT

0

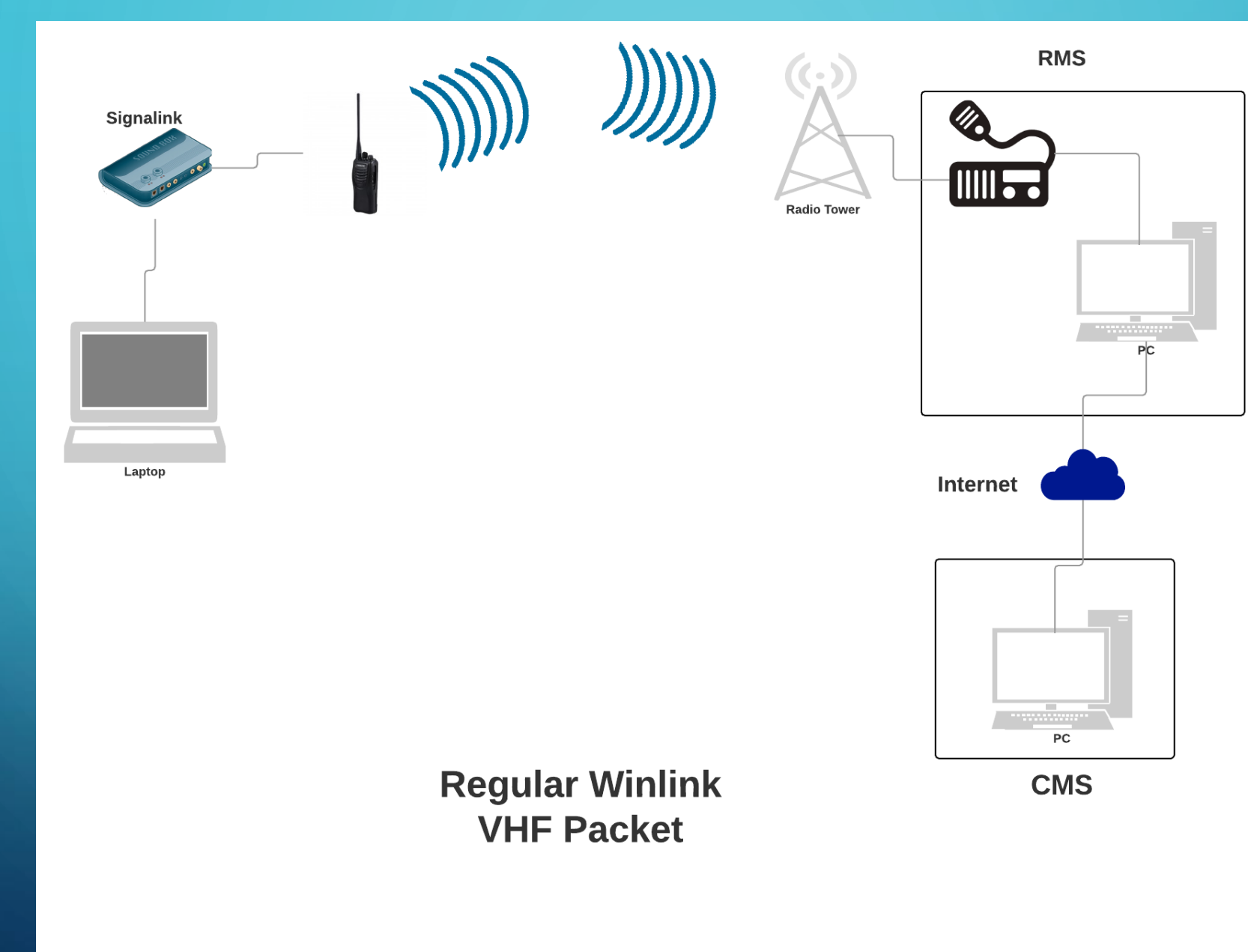

#### WINLINK HT PACKET PEER-TO-PEER

Scott Green | February 26, 2018

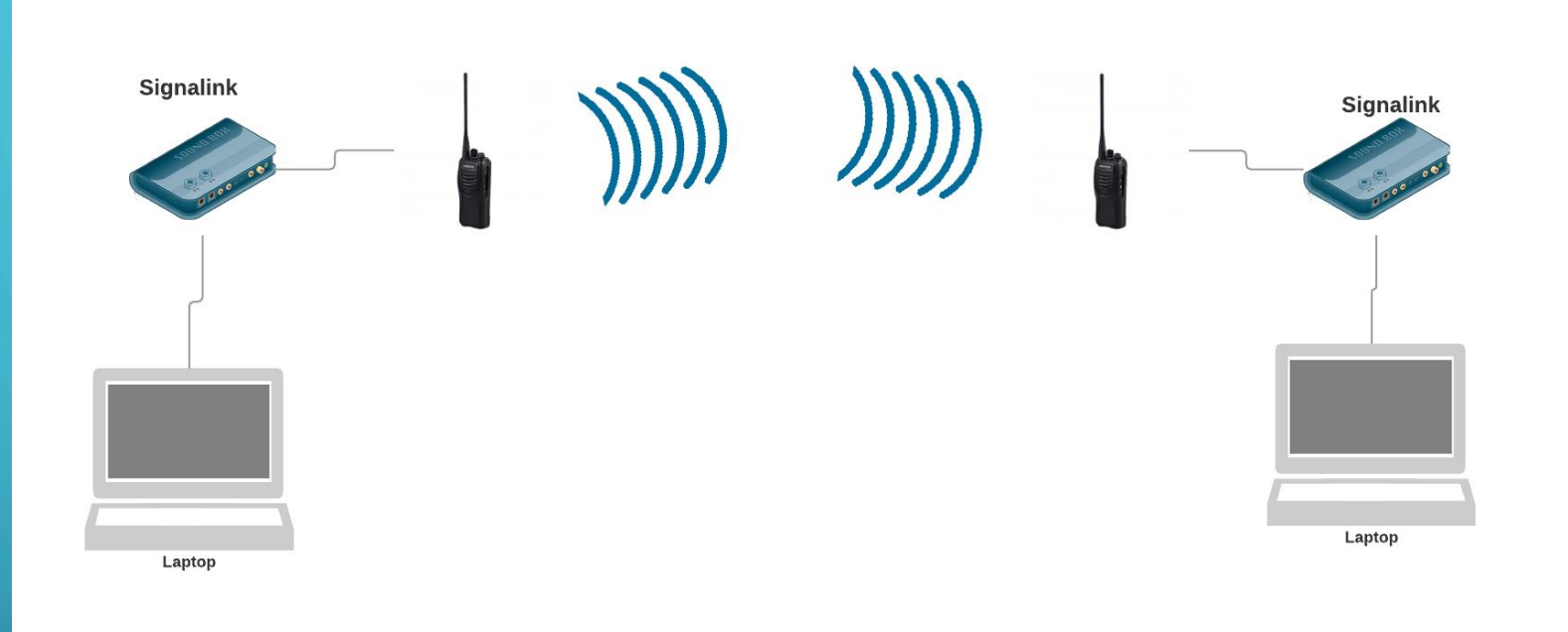

#### Winlink Peer-To-Peer HT VHF Packet

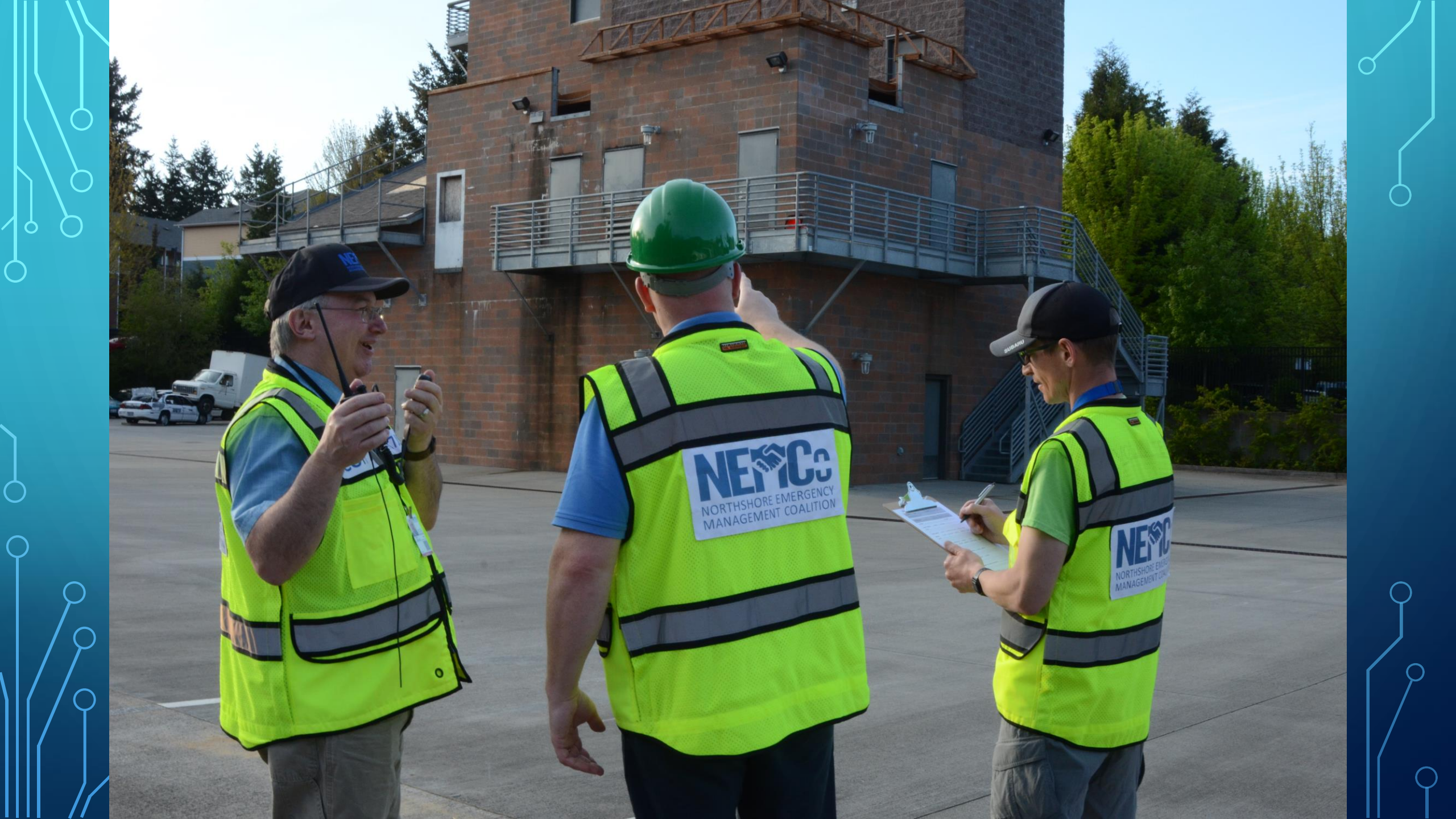

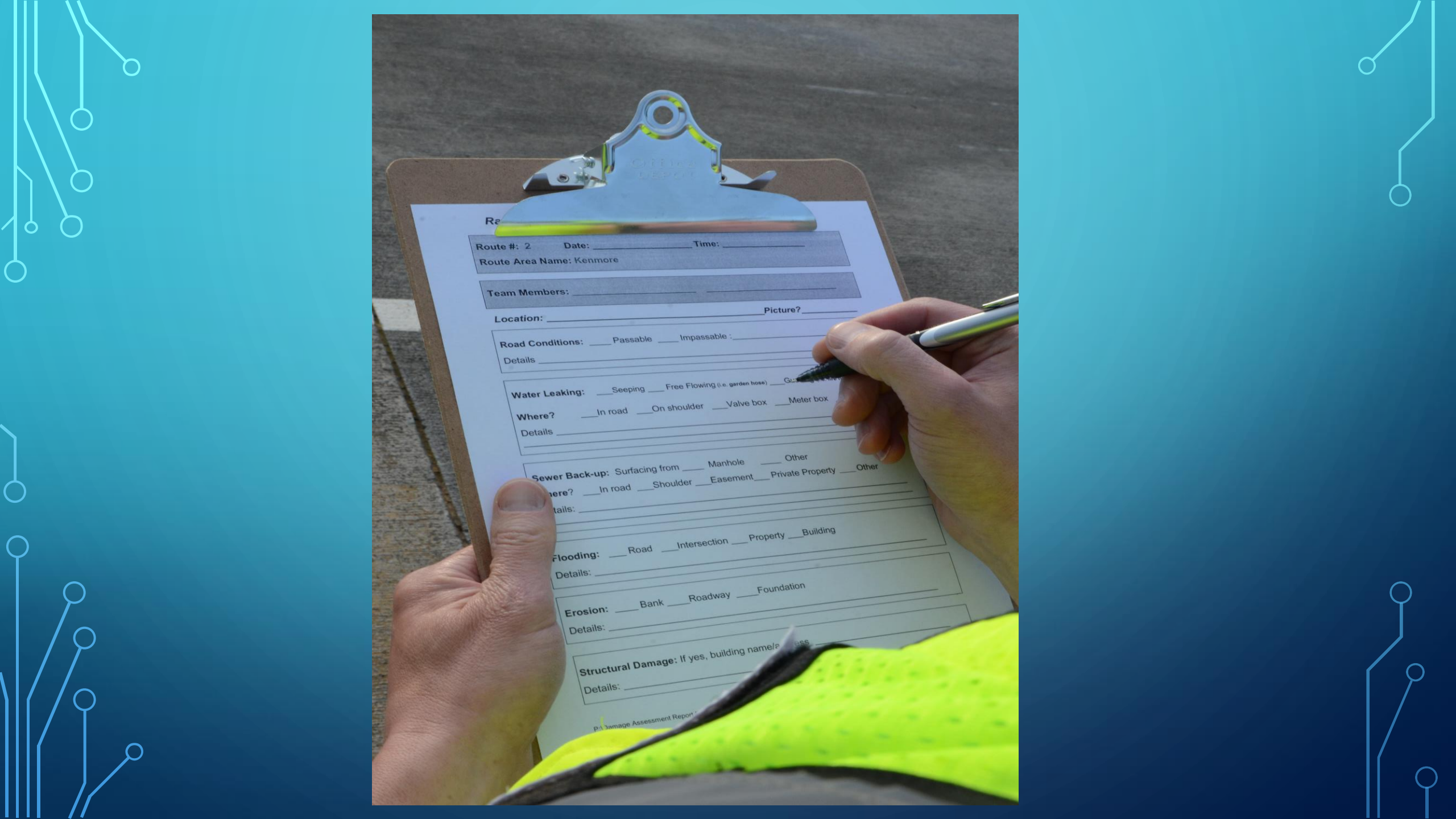

#### TIME FOR FIRST WINLINK MESSAGE

| Winlink Express 1.5.11.0 - K7JSG                                                                                             | 574)         |      | $\times$ |
|----------------------------------------------------------------------------------------------------|--------------|------|----------|
| K7JSG - Settings Message Attachments Move To: Saved Items - Delete Open Session: Packet Winlink -                            | Logs         | Help |          |
|                                                                                                    |              |      |          |
| No active session.                                                                                                    |              |      |          |
| Enter a new message                                                                                                    | <u>888</u> 8 |      | ×        |
| Close Select Template ICS 213 Initial ICS 213 Send-Reply ARRL Radio Gram Attachments Post to Outbox Spell Check Save in Draf | ts           |      |          |
| From: K7JSG V Send as: Winlink Message V Request read receipt Set Defaults                                                   |              |      |          |
| To: JON_RUMSEY;KB7UUE;                                                                                                    |              |      |          |
| Cc:                                                                                                    |              |      |          |
| Subject:                                                                                                    |              |      |          |
| Attach:                                                                                                    |              |      |          |
|                                                                                                    |              |      | ~        |
|                                                                                                    |              |      |          |
|                                                                                                    |              |      |          |
|                                                                                                    |              |      |          |
|                                                                                                    |              |      |          |
|                                                                                                    |              |      |          |
|                                                                                                    |              |      |          |
|                                                                                                    |              |      |          |
|                                                                                                    |              |      |          |
|                                                                                                    |              |      |          |
|                                                                                                    |              |      |          |
|                                                                                                    |              |      |          |
|                                                                                                    |              |      |          |
|                                                                                                    |              |      |          |
|                                                                                                    |              |      |          |
|                                                                                                    |              |      |          |

# WINLINK MESSAGE WINDOW

- Just like a normal email message window
- Clicking To: will bring up list of contacts to choose from. You can also enter a callsign or enter a valid email address
- You can add attachments I would not send large sized attachments since you are sending at 1200 baud. It could take a while with a large attachment
- You can send the message as a Winlink Message or a Peer-to-Peer Message
- Even has spell check :)
- When done and ready to send click "Post to Outbox"

#### • FIRST NEED TO SELECT CHANNEL

| onnection type: Direct                                     | Exit Select Channel Update Table Via Internet Update Table Via Radio |                    |               |                                 |        |                  |                      | × |
|------------------------------------------------------------|----------------------------------------------------------------------|--------------------|---------------|---------------------------------|--------|------------------|----------------------|---|
| me to next Autoconnect =                                   | Stations found                                                       | l within 160 kil   | ometers of yo | o <mark>ur grid squa</mark> re. |        |                  |                      |   |
| Starting WL2K packet sessi<br>Initializing KISS over TCP H | Callsign                                                             | Frequency<br>(MHz) | Baud          | Grid<br>Square                  | Group  | Distance<br>(mi) | Bearing<br>(Degrees) | ^ |
| Initialization complete                                    | K7Q0G-10                                                             | 223.560            | 1200          | CN87UU                          | PUBLIC | 007              | 326                  |   |
| licudy                                                     | KF7QHQ-10                                                            | 144.910            | 1200          | CN87XS                          | PUBLIC | 008              | 090                  |   |
|                                                            | W7AUX-10                                                             | 145.050            | 1200          | CN87TS                          | PUBLIC | 008              | 270                  |   |
|                                                            | N7CFO-11                                                             | 223.480            | 1200          | CN87WO                          | PUBLIC | 012              | 162                  |   |
|                                                            | KE7ARH-10                                                            | 145.950            | 1200          | CN87VO                          | PUBLIC | 012              | 180                  |   |
|                                                            | N7CFO-10                                                             | 145.690            | 1200          | CN87WO                          | PUBLIC | 012              | 162                  |   |
|                                                            | WA7DEM-11                                                            | 440.875            | 1200          | CN87VW                          | PUBLIC | 012              | 000                  |   |
|                                                            | W7EFR-12                                                             | 145.630            | 1200          | CN87XO                          | PUBLIC | 014              | 146                  |   |
|                                                            | W7MIR-10                                                             | 145.030            | 1200          | CN87VN                          | PUBLIC | 014              | 180                  |   |
|                                                            | W7MIR-11                                                             | 430.825            | 1200          | CN87VN                          | PUBLIC | 014              | 180                  |   |
|                                                            | K7JMM-10                                                             | 223.420            | 1200          | CN87RR                          | PUBLIC | 016              | 260                  |   |
|                                                            | W7EFR-14                                                             | 145.630            | 1200          | CN87XN                          | PUBLIC | 017              | 151                  |   |
|                                                            | W7EFR-10                                                             | 144.950            | 1200          | CN87XN                          | PUBLIC | 017              | 151                  |   |
|                                                            | AC7MD-10                                                             | 440.750            | 9600          | CN87RN                          | PUBLIC | 021              | 227                  |   |
|                                                            | AC7MD-10                                                             | 145.630            | 1200          | CN87RN                          | PUBLIC | 021              | 227                  |   |
|                                                            | AC7MD-10                                                             | 223.580            | 1200          | CN87RN                          | PUBLIC | 021              | 227                  |   |
|                                                            | NK7N-10                                                              | 145.010            | 1200          | CN87XL                          | PUBLIC | 022              | 158                  |   |
|                                                            | KOTUNO 10                                                            | 145.050            | 1000          | ONOTAN                          | DUDUO  | 000              | 4.74                 | N |

#### WINLINK CHANNEL SELECTION

- First time you open this window there will be no entries
- Click "Update Table via Internet". Computer needs to be connected to Internet
- Once Table is loaded select the desired channel by double clicking or click the channel and then click "Select Channel"
- This will close the window and populate the Packet Winlink Session window with the Selected Channel

Make sure your radio is set to the same frequency as the Selected Channel

# NOW TIME TO SEND THE WINLINK MESSAGE

| 🗱 Wi            | nlink Express 1.5.11.0 - K7JSG —                                                                 |      | $\times$ |
|-----------------|--------------------------------------------------------------------------------------------------|------|----------|
| K7JSG           | - Settings Message Attachments Move To: Saved Items - Delete Open Session: Packet Winlink - Logs | Help |          |
|                 |                                                                                                  |      |          |
| In Pack         | Packet Winlink Session                                                                           |      | ×        |
| Inbox (         | Exit Settings Switch to Peer-to-Peer Session Channel Selection 1200 Baud Start Stop              |      |          |
| Read            | Connection type: Direct - W7AUX-10 Via ,                                                         |      |          |
| Sent Ite        | Connection script: Edit script Add script Remove script                                          |      |          |
| Saved<br>Delete | Time to next Autoconnect = Disabled                                                              |      |          |
| BROIN           | *** Initialization complete<br>*** Ready                                                         |      |          |
| JON_RL          |                                                                                                  |      |          |
|                 | NEMCO RACES ran an on-air exercise testing simplex communications during the regul               | ar   | ~        |
|                 |                                                                                                  |      |          |

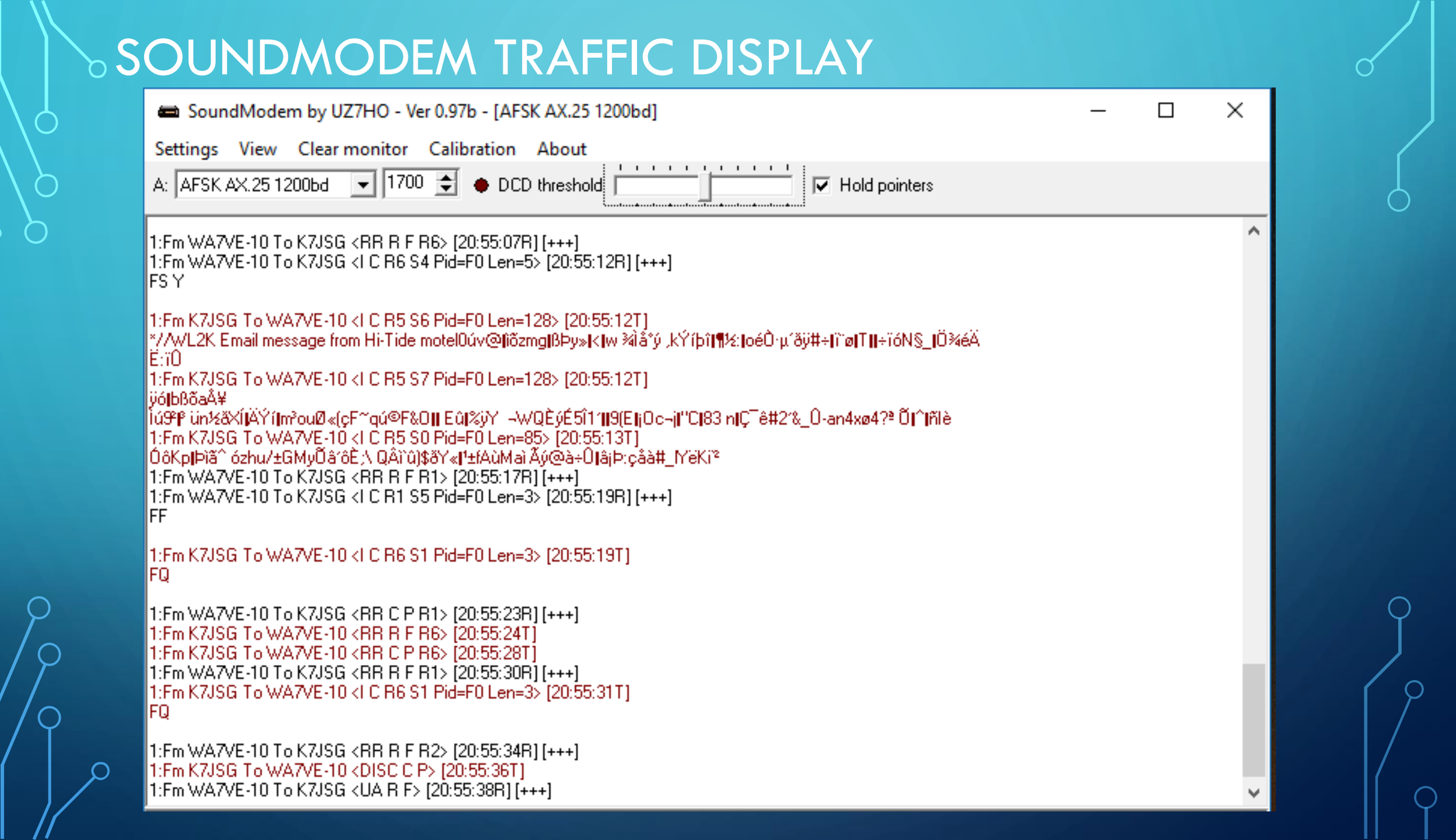

### WINLINK EMAIL RECEIVED

#### //WL2K Email message from Hi-Tide motel

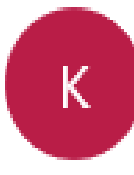

K7JSG@winlink.org Today, 8:56 PM You ⊗

ז Reply ו∨

This is a Winlink email message using my Ft-60R Handheld from my room facing the ocean on the 2nd floor on June 1, 2018.

This is a test message showing that you can do Winlink email with your HT.

Scott - K7JSG

#### WINLINK PEER-TO-PEER RADIO ONLY

- Only two stations can communicate with each other
- Direct communications by radio only. No Internet
- 100% Error Free Transmission

## SENDING PEER-TO-PEER MESSAGE

| Winlink Express 1.5.11.0 - K7JSG                                                                                                    |               |
|----------------------------------------------------------------------------------------------------|---------------|
| K7JSG - Settings Message Attachments Move To: Saved Items - Delete Open Session: Packet P2P                                                                                                    | Logs Help     |
| 〕   @ 1@ @   ⊕   ⊕   ⊕   ⊕   ≫   ∅                                                                                                    | -             |
| In Pack Packet Peer-to-Peer Session (K7JSG)  Exit Settings Switch to Winlink Session Channel Selection 1200 Baud Start Stop Read Connection type: Direct KB7UUE Via , , , , , , , , , , , , , , , , , , , | - 0 X         |
| Delete<br>Drafts *** Calling KB7UUE *** Forced disconnect *** Ready *** Disconnecting due to timeout *** Ready BROIN                                                                                      |               |
| JAMES_<br>JOHN_K<br>JON_RU<br>TROY                                                                                                    | the regular v |

#### PEER-TO-PEER MESSAGE INSTRUCTIONS

- Select "Packet P2P" from drop down next to Open Session
- Click "Open Session"
- Enter the callsign of the person you wish to message. The person who you want to contact needs to have Winlink running and an open Packet P2P session
- Make sure both radios are set to the same frequency and the frequency is not in use. Needs to be between 144.90 - 145.10 or 145.50 - 145.80
- Click "Start"

## **USING WINLINK TEMPLATES**

| 🗱 Winlin     | k Express 1.5.11.0 - K7JSG     | -                                                                                                    | - 🗆 🗙       |
|--------------|--------------------------------|----------------------------------------------------------------------------------------------------|-------------|
| K7JSG        | 👻 Settings Messa               | Attachments Move To: Saved Items  V Delete Open Session: Packet Winlink                                                | ∽ Logs Help |
|              | ) 🖉 🕼 🍙 🕂 🛚 눈                  | 🦪   <del>&gt;&gt;</del>   @                                                                                            |             |
| No active se | ession.                        |                                                                                                    |             |
| 🗱 Enter      | a new message                  |                                                                                                    | - 0 ×       |
| Close 🤇      | Select Template ICS 213 Initia | ICS 212 Cand Banks ADDL Badia Cana Attachments Batta Outhan Spell Check Save in D                                      | irafts      |
| From:        | K7JSG 🗸 Se                     | as: W<br>Select Close Add Remove Edit                                                                                  |             |
| To:          |                                | Street close Add Interfore Edit                                                                                        |             |
| Cc:          |                                | AK_STATE_Forms                                                                                                    |             |
| Subject:     |                                | ARC_NATIONAL_Mass_Care_Forms     ARRL Forms                                                                            |             |
| Attach:      |                                | CANADIAN_Forms                                                                                                    |             |
| -            |                                |                                                                                                    | · ^ ·       |
| -            |                                | GENERAL_forms<br>Damage_Assessment.txt<br>IARU_Radiogram_Initial.txt<br>Incident-Event_After_Action_Report_Initial.txt |             |
|              |                                | Information_Form_Initial.txt                                                                                           |             |
|              |                                | Help and Information !     E → HI_STATE_Forms                                                                          |             |
| 1            |                                | ICS_USA_Forms                                                                                                    |             |
|              |                                | Erent HS_Forms<br>Erent STATE Forms                                                                                    |             |
|              |                                | MEDICAL_HICS_Forms                                                                                                    |             |
|              |                                |                                                                                                    |             |
| 1            |                                | OR_STATE_Foms                                                                                                    |             |
|              |                                | SIMPLE_QUICK_Forms                                                                                                    |             |
|              |                                | TX_STATE_Forms                                                                                                    |             |
| 1            |                                | WA_STATE_Forms                                                                                                    |             |
|              |                                |                                                                                                    |             |

ρ

#### WINLINK TEMPLATE IN WEB BROWSER

() file:///C:/Ham/Winlink%20Express/K7JSG/Temp/Damage\_Assessment\_Initial.html

then ☆, and drag to the Favorites Bar folder. Or import from another browser. Import favorites

| Initial Damage As                 | sessment / Win    | dshield S        | <mark>urvey</mark> v | er 6          |                  |             |
|-----------------------------------|-------------------|------------------|----------------------|---------------|------------------|-------------|
| Jurisdiction                      | Mis               | ssion or Inc     | ident #              |               |                  |             |
| Exercise<br>REAL EVENT V<br>Event | Selected Other? D | escribe          |                      |               |                  |             |
| Survey Area                       | Survey Te         | eam 🦳            |                      |               |                  |             |
| Date of the Event                 | Date              | e of this Sur    | vey 2018-0           | 2-20          |                  |             |
| Click For More Info               |                   | Affected<br>10 % | Minor<br>25 %        | Major<br>50 % | Totaled<br>100 % | \$ Loss     |
| CATEGORY                          |                   | #                | #                    | #             | #                | \$ Estimate |
| HOUSES                            |                   |                  |                      |               |                  |             |
| APARTMENT COMPLEX                 |                   |                  |                      |               |                  |             |
| MOBILE HOMES                      |                   |                  |                      |               |                  |             |
| RESIDENTIAL HIGH RISE BUILDING    |                   |                  |                      |               |                  |             |
| COMMERCIAL HIGH RISE BUILDING     |                   |                  |                      |               |                  |             |
| PUBLIC BUILDINGS                  |                   |                  |                      |               |                  |             |
| SMALL BUSINESS                    |                   |                  |                      |               |                  |             |
| FACTORIES / INDUSTRIAL COMPLEX    |                   |                  |                      |               |                  |             |
| ROADS                             |                   |                  |                      |               |                  |             |
| BRIDGES                           |                   |                  |                      |               |                  |             |
| ELECTRICAL DISTRIBUTION           |                   |                  |                      |               |                  |             |
| SCHOOLS                           |                   |                  |                      |               |                  |             |
|                                   | ]                 |                  |                      |               |                  |             |
|                                   |                   |                  |                      |               |                  | [           |

### WINLINK TEMPLATE DETAILS IN MESSAGE

| k7/356       Settings       Message       Attachments       Move To:       Saved Items       Delete       Open Session:       Packet Winlink       Legs       Help         Image: Construction of the structure of the structure of the                                                                                                    | Winlink                                                                                                    | : Express 1.5.11.0 - K7JSG —                                                                                            | × |
|----------------------------------------------------------------------------------------------------|----------------------------------------------------------------------------------------------------|----------------------------------------------------------------------------------------------------|---|
| Image: State of the second second | K7JSG                                                                                                    | ✓ Settings Message Attachments Move To: Saved Items ∨ Delete Open Session: Packet Winlink ∨ Logs Hell                   | ρ |
| No active session.         Image: Select Template         Close       Select Template         ICS2 Select Template       ICS213 Initial         ICS2 Select Template       ICS213 Initial         ICS2 Select Template       ICS213 Initial         ICS2 Select Template       ICS213 Initial         ICS2 Select Template       ICS213 Initial         ICS2 Select Template       ICS213 Initial         ICS2 Select Template       ICS213 Initial         ICS2 Select Template       Set Defaults         To:                                                                                                    | 🗅 🕼 🏠                                                                                                    | ) 🗇   倉• 倉•   十 🔳 🛬   🛃   🧈   ≫   🞯                                                                                     |   |
| Enter a new message    Close Select Template ICS 213 Initial ICS 213 Send-Reply ARRL Radio Gram Attachments Post to Outbox Spell Check Save in Drafts    From:  K7JSG > Send as:    Winink Message >    Ic:    Co:   Subject:   Damage Assessment-Exercise-Kenmore-Downtown Kenmore   Attach:   RMS_Express_Form_Damage_Assessment_Viewer xml:            Survey Date: 2018-02-20     Survey Team: Team 1     Survey Team: Team 1        SURVEY REPORT - CATEGORIES     HOUSES - Counts  Affected:    Minor:   Minor:   Minor:   Minor:   March   APARTMENT COMPLEX - Counts                                                                                                    | No active se                                                                                                    | ession.                                                                                                    |   |
| Close Select Template ICS 213 Initial ICS 213 Send-Reply ARRL Radio Gram Attachments Post to Outbox Spell Check Save in Drafts          From:       K7JSG       Send as:       Winlink Message       Request read receipt       Set Defaults         To:                                                                                                    | 🗱 Enter a                                                                                                    | a new message                                                                                                    | × |
| From:       K7JSG       Send as:       Winlink Message       Request read receipt       Set Defaults         To:       Image Assessment-Exercise-Kenmore-Downtown Kenmore       Image Assessment-Exercise-Kenmore-Downtown Kenmore       Image Assessment-Exercise-Kenmore-Downtown Kenmore         Attach:       RMS_Express_Form_Damage_Assessment_Viewer.xml;       Image Assessment_Viewer.xml;       Image Assessment_Viewer.xml;         Survey Date:       2018-02-20       Image Assessment_Viewer.xml;       Image Assessment_Viewer.xml;         Survey Area:       Downtown Kenmore       Image Assessment_Viewer.xml;       Image Assessment_Viewer.xml;         Survey Area:       Downtown Kenmore       Image Assessment_Viewer.xml;       Image Assessment_Viewer.xml;         Survey Area:       Downtown Kenmore       Image Assessment_Viewer.xml;       Image Assessment_Viewer.xml;         Survey Area:       Downtown Kenmore       Image Assessment_Viewer.xml;       Image Assessment_Viewer.xml;         Survey Area:       Downtown Kenmore       Image Assessment_Viewer.xml;       Image Assessment_Viewer.xml;         Survey Area:       Downtown Kenmore       Image Assessment_Viewer.xml;       Image Assessment_Viewer.xml;         Survey Team:       To:       Image Assessment_Viewer.xml;       Image Assessment_Viewer.xml;         Survey Team:       To:       Image Assessment_Viewer.xml; <td< td=""><td>Close S</td><td>elect Template ICS 213 Initial ICS 213 Send-Reply ARRL Radio Gram Attachments Post to Outbox Spell Check Save in Drafts</td><td></td></td<>                                                                                                    | Close S                                                                                                    | elect Template ICS 213 Initial ICS 213 Send-Reply ARRL Radio Gram Attachments Post to Outbox Spell Check Save in Drafts |   |
| To:                                                                                                    | From:                                                                                                    | K7JSG V Send as: Winlink Message V Request read receipt Set Defaults                                                    |   |
| Cc:       Jumage Assessment-Exercise-Kenmore-Downtown Kenmore         Attach:       RMS_Express_Form_Damage_Assessment_Viewer.xml:         Survey Date: 2018-02-20       Survey Area: Downtown Kenmore         Jurisdication: Kenmore       Misoin/Incident #: Major One         Event Type:       Event Type:         Event Type:       Event Type:         SURVEY REPORT - CATEGORIES       HOUSES - Counts         Affected:       Minor:         Major:       Totaled:         Costs:       APARTMENT COMPLEX - Counts                                                                                                    | To:                                                                                                    |                                                                                                    |   |
| Subject:       Damage Assessment-Exercise-Kenmore-Downtown Kenmore         Attach:       RMS_Express_Form_Damage_Assessment_Viewer.xml;         Survey Date: 2018-02-20       \$\$\$ urvey Area: Downtown Kenmore         Jurisdication: Kenmore       \$\$\$ urvey Free         Event Type       \$\$\$ urvey Team: Team 1                                                                                                    | Cc:                                                                                                    |                                                                                                    |   |
| Attach:       RMS_Express_Form_Damage_Assessment_Viewer.xml;         Survey Date: 2018-02-20       ************************************                                                                                                    | Subject:                                                                                                    | Damage Assessment-Exercise-Kenmore-Downtown Kenmore                                                                     |   |
| Survey Date: 2018-02-20<br>Survey Area: Downtown Kenmore<br>Jurisdication: Kenmore<br>Misson/Incident #: Major One<br>Event Type:<br>Event Date: 2018-02-19<br>Survey Team: Team 1<br>                                                                                                    | Attach:                                                                                                    | RMS_Express_Form_Damage_Assessment_Viewer.xml;                                                                          |   |
|                                                                                                    | Survey Dat<br>Survey Are<br>Jurisdicatio<br>Misson/Inci<br>Event Type<br>Event Date<br>Survey Tea<br>SURVEY R<br>HOUSES -<br>Affected:<br>Minor:<br>Major:<br>Totaled:<br>Costs:<br>APARTME<br>Affected: | te: 2018-02-20<br>ia: Downtown Kenmore<br>in: Kenmore<br>ident #: Major One<br>#                                        |   |

#### **WINLINK TEMPLATES**

- Large number of included templates
  - By State
  - ICS Templates
  - General Templates
- Templates are automatically updated on your computer when updates are available
- If want a new template need to work with Winlink team to create it and add to list of templates
- Sending and receiving stations need to have the same template to be able to read messages in web browser

#### HARDWARE FOR PORTABLE WINLINK

- Kenwood, Yaesu or Baofeng Handheld
- Smaller portable HF rigs like Yaesu FT-857or FT-817/8 for HF Winmor and VHF Packet

#### PORTABLE EMAIL FOR AROUND \$330 - HARDWARE

- BTECH UV-5X3 (Tri-Bander) \$60 Amazon
- Antenna Upgrade \$18 Amazon
- Signalink SL-USB-HTW \$115 HRO
- NuVison Windows Tablet \$77 Amazon
- NuVision Keyboard \$26 Amazon
- Wireless Mouse \$12 Amazon
- 4 Port USB Hub \$10 Amazon
- 32 GB Mirco SDHC \$13
- Total \$330

#### PORTABLE EMAIL UPGRADE FOR AROUND \$500

- Yaesu FT-70R \$180 HRO
- Antenna Upgrade \$25 HRO
- Signalink SL-USB-HTY \$115 HRO
- Acer One 10 \$150 Best Buy
- Wireless Mouse \$12 Amazon
- 4 Port USB Hub \$10 Amazon
- 32 GB Mirco SDHC \$13
- Total \$500

#### **>FIRST THINGS FIRST**

- Winlink only works on Windows XP through Windows 10
- Your computer needs to have .NET 3.5 installed on it

To setup the Modem software you first need to configure your Signalink and then plug it into your computer so that your sound card is recognized by the software.

- Open Signalink and make wiring configuration for your radio or install plug and play jumper board
- Make sure Signalink is turned off
- Use a USB B cable to connect the Signalink to a USB port on your computer
- Wait for the sound card drivers to install
- Verify that the Signalink is installed by looking a the Device Manager under Sound and seeing USB Audio CODEC
- Plug radio cable from Signalink into your radio
- Turn on Signalink

# SIGNALINK TX/RX/DLY SETTINGS

You need to set your audio and delay settings on your Signalink for everything to work correctly.

- TX set from 4-6 ticks
- RX set from 5-8 ticks
- DLY turn off
- Windows sound levels set to 100

#### SOFTWARE FOR PORTABLE WINLINK

Sound Modem by UZ7HO

- <u>http://uz7.ho.ua/packetradio.htm</u>
- Get version .97b
- Winlink Software Download
  - <u>https://winlink.org/WinlinkExpress</u>

# SOUND MODEM SOFTWARE SETUP

- Download the software zip file
- Open the Zip file and copy the .exe file to your desired location
  - The soundmodem.exe file is the actual application
  - Suggestion; create a folder called UZ7HO
  - Create Desktop Shortcut to UZ7HO to access easily
- Launch the application
  - If you get a security alert about Windows Firewall blocking features, uncheck the Public box and check the Private box and click "Allow Access"

# SOUND MODEM SOFTWARE SETUP (CONTINUED)

#### Click on Settings and then Devices and you will see the following window:

|                                            | Settings       ×         Sound Card       Output device       Speakers (4- USB Audio CODEC)         Input device       Microphone (4- USB Audio CODEC)       •         Dual channel       TX SampleRate       11025         TX rotation       TX corr. PPM       0         Single channel output       RX SampleRate       11025         Color waterfall       RX corr. PPM       0         Stop waterfall on minimize       Priority       Highest         Server setup       AGWPE Server Port       8000       Enabled |     |
|--------------------------------------------|----------------------------------------------------------------------------------------------------|-----|
| AyCall DestCall Status Sent pkts Sent byte | KISS Server Port 8100 V Enabled<br>PTT Port<br>Select PTT port NONE V Dual PTT<br>Swap COM pins for PTT                                                                                                    | ion |

# SOUND MODEM SOFTWARE SETUP (CONTINUED)

#### **Device Settings:**

- Output device select Speakers USB Audio Device
- Input device select Microphone USB Audio Device
- Check Color Waterfall
- Check KISS Server Port Enabled
- Set PPT Port to None
- Uncheck DualPTT
- Click Ok

#### SOUND MODEM SOFTWARE SETUP (CONTINUED)

#### Click the Settings menu and then Modem and the following window will display:

|        |          |        |           | Modem settings         Modem filters ch: A         BPF Width       1400         TXBPF Width       1600         Show         LPF Width       650         Show         BPF Taps       256         LPF Taps       128         Image: Default settings         PreEmphasis filter       None Image: All         Image: Non-AX25 filter         Modem type ch: A | Modem filters ch: B<br>BPF Width 500 Show<br>TXBPF Width 500 Show<br>LPF Width 155 Show<br>BPF Taps 256<br>LPF Taps 128<br>IV Default settings<br>PreEmphasis filter None IV All<br>KISS Optimization<br>IV non-AX25 filter | × |
|--------|----------|--------|-----------|----------------------------------------------------------------------------------------------------|----------------------------------------------------------------------------------------------------|---|
| MyCall | DestCall | Status | Sent pkts | Mode     AFSK AX.25 1200bd       TXDelay     250       TXT ail     50       Mode     50       Add. RX     2       Add. RX shift     30       Bits Becoveru     SINGLE                                                                                                    | Mode     AFSK AX.25 300bd       TXDelay     250       TXTail     50       Mode     800       Add. RX     0       Pairs       Add. RX shift     30       Bits Recovery     NONE                                              |   |

ρ

# SOUND MODEM SOFTWARE SETUP (CONTINUED) Modem Setup

#### Under Modem ch: A

- Check Default Settings
- Check KISS Optimization
- Click non-AX25
- For Mode select AFSK AX.25 1200bd
- No other changes needed
- Click Ok

Close and restart SoundModem to use changes

#### **WINLINK SOFTWARE SETUP**

- Need to download Winlink Express from https://winlink.org/WinlinkExpress
- Launch Software to Register and at a minimum complete the following information:
  - Callsign
  - Password
  - Recovery Email
  - Grid Square
- Use can use a Telnet Session to send your first message
- Connect with the system (send a message to your personal email) to create your account. Do not use a password on your first connection. Your radio email address is YOURCALL@winlink.org. A message containing your password will be sent to your account. Retrieve it with a second connection. Secure login will now be enforced by the CMS so, be sure to set your password in your client program.

# WINLINK ACCOUNT/REGISTRATION WINDOW

| all Signs                            |                                                      | Contact Information (Optional)     |                               |
|--------------------------------------|------------------------------------------------------|------------------------------------|-------------------------------|
| My Callsign: K7.                     | JSG My Password:                                     | _                                  |                               |
| Callsign suffix (optional):          | (Case sensitive)                                     | Name:                              | Scott Green                   |
|                                      | Show password                                        | Street address 1:                  |                               |
| Password recovery e-mai              | il: k7jsg@outlook.com                                | Street address 2:                  |                               |
| (Non-Winlink e-mail addre            | ess where lost password will be sent when requested) | City:                              | Bothell                       |
| Remove Callsign                      | Request password be sent to recovery e-mail          | State/Province:                    | WA                            |
|                                      |                                                      | Country:                           | United States                 |
| wiliary Callsions and Tactica        | al Addresses                                         | Postal code:                       | 98021                         |
|                                      | Add Entry                                            | Web Site URL (optional):           |                               |
|                                      | Remove Entry                                         | Phone number:                      |                               |
|                                      | Edit Entry                                           | Non-Winlink e-mail:                | k 7jsg@outlook.com            |
|                                      |                                                      | Additional information (optional   | 0:                            |
| My Grid Square: CN87VS               | Lat / on to Grid Square                              |                                    | ^                             |
|                                      |                                                      |                                    | 4                             |
| Winlink Express registrat            | tion key:                                            |                                    |                               |
| ath to propagation forecast p        | program: C:\itshfbc\                                 | Recalculate HF path quality if SFI | changes more than: 30         |
| Cardina Cardina                      |                                                      | Keep logs for 2 🔹 weeks.           | Keep deleted messages for 30  |
| bervice Codes                        |                                                      |                                    | a management and a descelland |
| PUBLIC                               |                                                      | Display list of pending incomin    | g messages phor to download   |
| PUBLIC<br>(Use PUBLIC for ham call s | signs. Separate multiple service codes by spaces.)   | Wam about connections to sta       | ations holding messages       |

Update

Cancel

#### GET THINGS GOING - START SEQUENCE

- Launch SoundModem software before running Winlink
- For Packet Operation be sure "AFSK AX.25 1200bd" is selected in SoundModem software
- Launch Winlink

### WINLINK START PAGE

#### When you first start Winlink after you have registered this is what you will see:

|                          |         | <u>≻</u>   □                  | <i>⊴</i>   ->≻-                    | 0                 |                                          |                              |                                  |                                        |                            | TUCKCEW                          | innik ,                                     | 3-                         |                          |       |
|--------------------------|---------|-------------------------------|------------------------------------|-------------------|------------------------------------------|------------------------------|----------------------------------|----------------------------------------|----------------------------|----------------------------------|---------------------------------------------|----------------------------|--------------------------|-------|
| No active sessio         | n       |                               |                                    | •                 |                                          |                              |                                  |                                        |                            |                                  |                                             |                            |                          |       |
| System                   | Folders |                               | Date/Time                          | *                 | Message ID                               | Size                         | Source                           | Sender                                 | R                          | ecipient                         | Subject                                     |                            |                          | ^     |
| Inbox (0 unrea           | d) 🔨    | 2                             | 018/02/13 02:                      | 06                | DBHY30IDJ4Z4                             | 635                          | K7RMZ                            | K7RMZ                                  | K7                         | JGM                              | //WL2K Nort                                 | hshore N                   | Net Report 2             | 201   |
| Read Items (0)           | )       | 2                             | 018/01/25 <mark>2</mark> 2:        | 13 (              | C8IYHXDWYRLH                             | 536                          | K7RMZ                            | K7RMZ                                  | K7                         | JGM                              | //WL2K Nort                                 | hshore N                   | Net Report 2             | 2011  |
| Sent Items (26           | )       | 2                             | 018/01/25 22:                      | 13                | A3R41IKW3WSS                             | 534                          | K7RMZ                            | K7RMZ                                  | K7                         | JGM                              | //WL2K Nort                                 | hshore N                   | Net Report 2             | 2011  |
| Saved Items (            | 0)      | 2                             | 017/11/27 <mark>0</mark> 3:        | 22 2              | ZZCJRM6HS7QF                             | 538                          | K7RMZ                            | K7RMZ                                  | K7                         | JGM                              | //WL2K Nort                                 | hshore N                   | Vet Report 2             | 201   |
| Deleted Items            | (1)     | <b>a</b> 2                    | 017/11/20 03:                      | 35                | S7ENFST20FX0                             | 711                          | K7RMZ                            | K7RMZ                                  | K7                         | JGM                              | //WL2K Nort                                 | hshore N                   | Net Report               | 201 ¥ |
|                          |         | Cc: N70<br>Source<br>Downloa  | UK; K7SEK<br>: K7RMZ<br>aded-from  | t; K              | D7WNV; K7J:<br>elnet:cms.W               | SG; clu<br>Winlin)           | unak@nor<br>k.org                | thshorefir:                            | e.com;                     | K7JMM;                           | KG7DTP                                      |                            |                          |       |
| Global                   | Folders | Subject                       | t: //WL2K                          | No.               | rthshore Ne                              | et Repo                      | ort 2018                         | -02-11                                 |                            |                                  |                                             |                            |                          |       |
|                          |         | The No:<br>local f<br>month a | rthshore<br>time on t<br>at the No | Eme<br>he<br>orth | rgency Mana<br>443.7250 re<br>shore Fire | agement<br>epeate:<br>Distr: | t Coalit<br>r. RACES<br>ict Stat | ion RACES :<br>meetings<br>ion 51 in 1 | net me<br>are he<br>Kenmor | ets ever<br>ld every<br>e, WA. V | ry Sunday a<br>7 lst Wedne:<br>Visitors are | t 1900<br>sday (<br>e wel( | Ohrs<br>of each<br>come. | ka    |
| Con                      | tacts   | Statis                        | tics for                           | the               | week endir                               | ng 201                       | 8-02-11                          |                                        |                            |                                  |                                             |                            |                          |       |
| JAMES_HUNTER             |         | Member                        | checkins                           | , –               | 19                                       |                              |                                  |                                        |                            |                                  |                                             |                            |                          |       |
| JOHN_KEITH<br>JON_RUMSEY |         | Items of                      | of Traffi                          | .c -              | 2                                        |                              |                                  |                                        |                            |                                  |                                             |                            |                          |       |
| ing t                    |         | NEMCo I                       | RACES ran                          | an                | on-air exe                               | ercise                       | testing                          | simplex c                              | ommuni                     | cations                          | during the                                  | regui                      | lar                      |       |

#### CONFIGURING WINLINK

After launching Winlink you need to click on the Settings menu then choose

Preferences and you will see the following window:

| Message Rea    | ding Options                                               |
|----------------|------------------------------------------------------------|
| Viewing se     | conds before marking message read: 💈                       |
| Automatica     | ally move read items to Read Items folder                  |
| Message ackr   | nowledgement options                                       |
| Default to     | o requesting message read acknowledgements                 |
| Automati       | cally send message read acknowledgements without prompting |
| Ignore re      | ad acknowledgement requests on incoming messages           |
| Message send   | ling options                                               |
| Automati       | cally add contact entry for each destination address       |
| Add "//V       | VL2K" to the subject of messages                           |
| Line wrapping  |                                                            |
| Wrap prin      | it lines after this many characters: 72                    |
|                |                                                            |
| Distance Units |                                                            |

#### CONFIGURE MESSAGE NOTIFICATION

#### Click the Settings menu again and choose Message Notification and Forwarding

|                                                                                                    | 100                                                       | _ |  |  |
|----------------------------------------------------------------------------------------------------|-----------------------------------------------------------|---|--|--|
| Make sound if message prioity is at least this high:                                                                                                    | Priority                                                  | ~ |  |  |
| New message notification sound:                                                                                                    | (none) ~                                                  |   |  |  |
| Repeat sound until message is read                                                                                                    | Stop the sound                                            |   |  |  |
| utomatic Message Notification                                                                                                    |                                                           |   |  |  |
| Send notification of new message anivals                                                                                                    |                                                           |   |  |  |
| Only notify during this time period: 07:00                                                                                                    | till 17:00                                                | ~ |  |  |
| Notify if the measure priority is at least this high:                                                                                                    |                                                           |   |  |  |
| Addresses to notify (separate with comma or semic                                                                                                    | olon)                                                     |   |  |  |
|                                                                                                    |                                                           | - |  |  |
| tomatic Message Forwarding Automatically forward messages to the specifie                                                                                                    | d addresses                                               |   |  |  |
| tomatic Message Forwarding Automatically forward messages to the specifie Forward if the message priority is at least this high:                                                                                                    | d addresses<br>Priority                                   | ~ |  |  |
| tomatic Message Forwarding Automatically forward messages to the specifie Forward if the message priority is at least this high: Forward via CMS if Internet is available otherw                                                    | d addresses<br>Priority                                   | ~ |  |  |
| tomatic Message Forwarding Automatically forward messages to the specifie Forward if the message priority is at least this high: Forward via CMS if Internet is available, otherw                                                   | d addresses<br>Priority<br>ise put in Outbox              | ~ |  |  |
| tomatic Message Forwarding Automatically forward messages to the specifie Forward if the message priority is at least this high: Forward via CMS if Internet is available, otherw Addresses to foward to (separate with comma or se | d addresses<br>Priority<br>ise put in Outbox<br>emicolon) | ~ |  |  |

# CONFIGURE PACKET/P2P

| )   @ @ @   @ @   + 🛽 🛎                      | Packet Winlink/P2P Setup        |              |          |               |           | ×        |                    |          |
|----------------------------------------------|---------------------------------|--------------|----------|---------------|-----------|----------|--------------------|----------|
| n Pack Packet Winlink Session                | TNC Connection                  |              |          |               |           |          | - 0                | $\times$ |
| box Exit Settings Switch to P                | Packet TNC Type: KISS           |              |          | ~             |           |          |                    |          |
| lead I Connection type: Direct               | Packet                          | TNC Model:   | NORM     | IAL V         | AutoConne | ect Time |                    |          |
| ent Ite Connection script:                   |                                 | Serial Port: | TCP      | Ý             | Disabled  | ~        |                    |          |
| aved<br>oloto Time to next Autoconnect = Dis | TCF                             | PHost/Port   | 127.0.   | 0.1           | 8100      |          |                    |          |
| rafts Starting WI 2K packet session          | If Auto Connect is enabled open | session whe  | n Winlin | ik Express is | started   |          |                    | - 8      |
| *** Initializing KISS over TCP Host 1        |                                 |              |          |               |           |          |                    |          |
| *** Ready                                    | TNC Parameters                  | 1200 Bar     | ud       | ○ 9600 B      | aud       |          |                    |          |
|                                              | TX Delay (Milliseconds):        | 400          | ~        | 300           | ~         |          |                    |          |
|                                              | Maximum Packet Length           | 128          | ~        | 255           | ~         |          |                    |          |
|                                              | Maximum Frames                  | 4            | ~        | 7             | ~         |          |                    |          |
|                                              | Frank                           | 2            |          | 2             |           |          |                    |          |
|                                              | Pomintanoo:                     | 100          |          | 2             |           |          |                    |          |
|                                              | Clatting.                       | 100          |          | 224           |           |          |                    |          |
| ROIN                                         | Sior unie.                      | 30           | ~        | 20            | ~         |          |                    |          |
| N RU                                         | Disable Xmt                     | 5            | ~        | 5             | ~         |          |                    |          |
| ROY                                          | Level Adjust Transmit Level:    | 100          | ÷        | 100           | ÷         |          |                    | 2        |
| - NE                                         | Enable IPoll                    | $\square$    |          |               |           |          | during the regular |          |

# SETTINGS ON PACKET/P2P WINDOW Since you are using Winlink you need to make the following settings:

- Packet TNC Type: KISS which matches what you set in UZ7HO
- Serial Port: TCP
- TCP Host/Port: 127.0.0.1 8100 matches the KISS port in UZ7HO
- Choose 1200 Baud
- Check Enable IPoll

## CONCLUSION

- Winlink continues to grow in popularity and being used more in EmComm
- Winlink application is actively updated and supported
- Easy to install and use
- Email messaging works similar to other email systems
- Supports various radio transfer modes
- Supports both hardware and software modems
- Can be used out in the field with Handheld Radios or Portable Radios